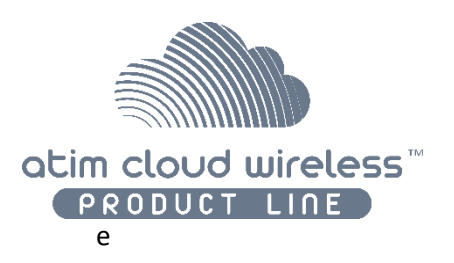

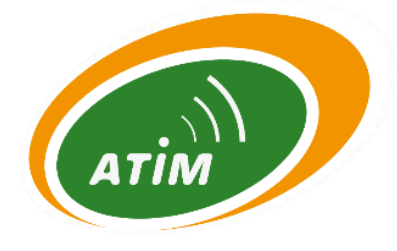

# Atim Cloud Wireless

# Relevé de température & hygrométrie Chambre froide

# Guide d'utilisation

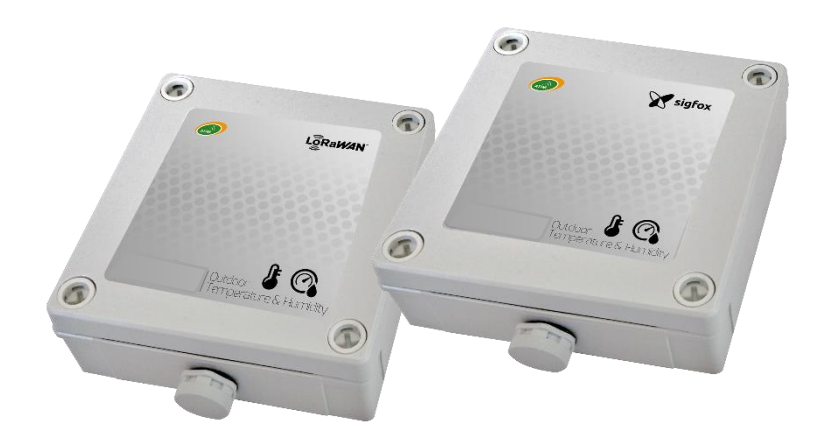

Modèles concernés : ACW/LW8-TCR ACW/SF8-TCR

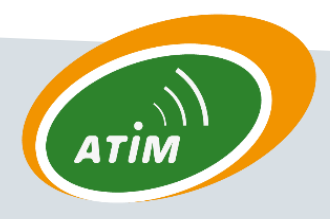

ATIM Radiocommunications Chemin des Guillets 38250 Villard de Lans

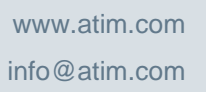

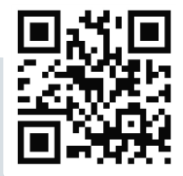

# Table des matières

| HIST    | FORIQUE DES VERSIONS DE CE DOCUMENT              | 4        |
|---------|--------------------------------------------------|----------|
| CLAU    | USE DE NON-RESPONSABILITE                        | 4        |
| MAF     | RQUES ET DROITS D'AUTEURS                        | 4        |
| DECI    | LARATION DE CONFORMITE                           | 5        |
| RECO    | OMMANDATIONS ENVIRONNEMENTALES                   | 5        |
| А.      | ATMOSPHERE EXPLOSIVE                             | 5        |
| в.      | . Environnement                                  | 5        |
| c.      | . Radio                                          | 6        |
| CAR     | ACTERISTIQUES TECHNIQUES                         | 7        |
| А.      | . Produit                                        | 7        |
| в.      | . Fonctions Capteurs                             | 7        |
| воіт    | TIER                                             |          |
| Α.      | ENCOMBREMENT                                     |          |
| В.      |                                                  |          |
| с.      | . Identification                                 |          |
| FON     |                                                  |          |
|         |                                                  |          |
| А.      | Mise en service du droduit                       | 11<br>12 |
| в.      | ENVOLOCINE TRAME DE TECT                         | 12       |
| с.<br>р |                                                  |          |
| D.<br>E |                                                  |          |
| с.<br>Е |                                                  | 13       |
| ۰.<br>د | Systeme Antiledation                             |          |
| о.<br>н | SUBSTITUTION A L'AIMANT                          | 13       |
| 1       | Passivation des dires                            | 13       |
| <br>CON |                                                  | 14       |
| ^       |                                                  | 11       |
| А.<br>D |                                                  |          |
| ь.      | Période d'émission et échantillons dans la trame |          |
|         | Période de la trame de vie                       |          |
|         | Horodatage de la trame                           |          |
|         | Horloge du produit                               |          |
|         | Versions du produit                              |          |
|         | Configuration du capteur                         |          |
|         | Validation de la configuration                   |          |
| c.      | CONFIGURATION USINE                              |          |
| D.      | . Mise a jour des ACW                            | 18       |
| FOR     | MAT DES TRAMES                                   | 19       |
| А.      | . SIGFOX ET LORAWAN                              | 19       |
|         | Trame classique                                  |          |
|         | Les différents types de trames                   | 20       |
|         | Trame de mesure                                  | 20       |
|         | Trame d'alerte de mesure                         | 21       |
|         | Trame de vie                                     | 22       |
|         | Trame d'erreur et d'alarme générale              | 22       |
| В.      | EXEMPLES DE TRAMES                               | 25       |
|         | Trame de mesure                                  |          |

| -     | Trame d'alerte de mesure                                                         |    |
|-------|----------------------------------------------------------------------------------|----|
| DOWI  | NLINK                                                                            | 28 |
| А.    | Configuration des parametres de la trame (periode d'envoi, nombre d'echantillon) |    |
| в.    | CONFIGURATION DE LA SONDE VIRTUELLE                                              |    |
| C.    | Nombre de sondes                                                                 |    |
| D.    | CONFIGURATION DES SEUILS                                                         |    |
| Ε.    | CODES RESERVES POUR EVOLUTIONS FUTURES                                           |    |
| SLIPP |                                                                                  | 31 |
| 50110 |                                                                                  |    |

#### Ce guide utilisateur est applicable aux références suivantes

|         | Références produits | Version<br>(Visible<br>produit) | sur | Produit<br>l'étiquette |
|---------|---------------------|---------------------------------|-----|------------------------|
| LoRaWAN | ACW/LW8-TCR         | A.3                             |     |                        |
| Sigfox  | ACW/SF8-TCR         | A.3                             |     |                        |

#### Historique des versions de ce document

| Version | Date       | Description                                                                                                    | Auteur | Version<br>software<br>concernée |
|---------|------------|----------------------------------------------------------------------------------------------------|--------|----------------------------------|
| 0.1     | 02/06/2020 | Création du document                                                                                                    | YLB    | V0.0.1                           |
| 0.2     | 12/11/2020 | Descriptif de la trame de vie, ajout mode<br>appairage, mise à jour du tableau des codes<br>d'erreurs, mise à jour visuel configurateur | AC     | V0.0.1                           |
| 0.3     | 10/12/2020 | Correction descriptif trame downlink datalogging                                                                                        | AC     | V0.0.1                           |
| 0.4     | 07/05/2021 | Changement boitier                                                                                                    | AC     | V1.0.2                           |

## Clause de non-responsabilité

Les informations contenues dans ce document sont sujettes à modification sans préavis et ne représentent pas un engagement de la part de ATIM radiocommunications. ATIM radiocommunications fournit ce document «tel quel », sans garantie d'aucune sorte, expresse ou implicite, y compris, mais sans s'y limiter, les garanties implicites de qualité marchande ou d'aptitude à un usage particulier. ATIM radiocommunications peut apporter des améliorations et / ou des changements dans ce manuel ou dans le produit (s) et / ou programme (s) décrit dans ce manuel à tout moment.

## Marques et droits d'auteurs

ATIM radiocommunications<sup>®</sup>, ACW ATIM Cloud Wireless<sup>®</sup>, ARM Advanced Radio Modem<sup>®</sup> sont des marques déposées de ATIM Sarl en France. Les autres marques mentionnées dans ce document sont la propriété de leurs propriétaires respectifs.

# Déclaration de conformité

Tous les produits ACW Atim Cloud Wireless<sup>®</sup> sont conformes aux exigences réglementaires de la directive R&TT 1999/5/EC article 3 :

# CE

**1 SAFETY** (Article 3.1a of the 1999/5/EC Directive) NF EN60950-1 Ed. 2006/A1:2010/A11:2009/A12:2011 (health) EN62479: 2010 (power <20mW) or EN62311:2008 (power > 20mW)

**2 Electromagnetic compatibility** (Article 3.1b of the 1999/5/EC Directive) EN 301489-3 v1.4.1, EN 301489-1 V1.9.2

3 Efficient use of the radio frequency spectrum (Art.3.2 of the 1999/5/EC Directive) ETSI EN300 220-2 v2.4.1 and EN300 220-1 v2.4.1

## **Recommandations environnementales**

#### a. Atmosphère explosive

A l'exception de la gamme ACW-ATEX destinée à cet usage, ne pas utiliser les modems radio ACW en présence de gaz inflammable et de fumées. L'utilisation de l'équipement dans cet environnement constitue un danger.

#### b. Environnement

Respecter les plages de température de stockage et de fonctionnement des produits. En cas de non-respect de ces consignes, cela pourrait perturber le fonctionnement et même endommager l'équipement. Les produits ACW en coffret étanche IP65 peuvent être placés à l'extérieur mais ne doivent en aucun cas être immergés.

Suivez les précautions et instructions indiquées ci-dessous afin de garantir votre sécurité ainsi que celle de votre environnement et de prévenir votre appareil de tout dommage éventuel.

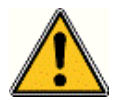

Danger général – Si les instructions ne sont pas suivies, il y a un risque de dommages aux équipements.

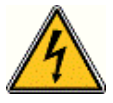

**Danger électrique** – Si les instructions ne sont pas suivies, il y a un risque d'électrocution et de dommages corporels.

Symbole courant continu

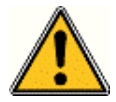

**AVERTISSEMENT** : ne pas installer l'équipement près d'une source de chaleur ou près d'une source d'humidité.

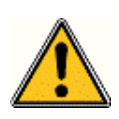

**AVERTISSEMENT** : pour votre sécurité, il est impératif qu'avant toute intervention technique sur l'équipement celui-ci soit mis hors tension et non connecté au secteur.

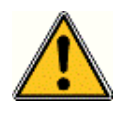

**AVERTISSEMENT** : la sécurité procurée par ce produit n'est assurée que pour un usage conforme à sa destination. La maintenance ne peut être effectuée que par du personnel qualifié.

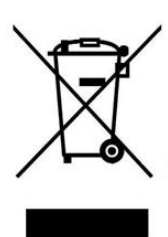

Élimination des déchets par les utilisateurs dans les ménages privés au sein de l'Union Européenne. Ce symbole sur le produit ou sur son emballage indique que ce produit ne doit pas être jeté avec vos autres ordures ménagères. Au lieu de cela, il est de votre responsabilité de vous débarrasser de vos déchets en les apportant à un point de collecte désigné pour le recyclage des appareils électriques et électroniques. La collecte et le recyclage séparés de vos déchets au moment de l'élimination contribuera à conserver les ressources naturelles et à garantir un recyclage respectueux de l'environnement et de la santé humaine. Pour plus d'informations sur le centre de recyclage le plus proche de votre domicile, contactez la mairie la plus proche, le service d'élimination des ordures ménagères ou le magasin où vous avez acheté le produit.

#### c. Radio

Les modems de la gamme ACW font partie des modems de radiocommunication utilisant les bandes ISM (Industrie Scientifique Médical) qui peuvent être utilisées librement (gratuitement et sans autorisation) pour des applications industrielles, scientifiques et médicales.

# Caractéristiques techniques

a. Produit

| Dimensions          | 100 x 100 x 35 mm          |                            |  |  |
|---------------------|----------------------------|----------------------------|--|--|
| Antenne             | Intégrée (¼ d'onde)        |                            |  |  |
| Sondes températures | 1 sondes numérique Te      | mpérature Humidité (SHT35) |  |  |
| <b>-</b> ( ).       | -40°C à +125°C (fonction   | nnement)                   |  |  |
| Temperature         | -40°C à +150°C (stockag    | e)                         |  |  |
| Fixation            | Murale, tube ou poteau     | , Rail-DIN                 |  |  |
| Boitier             | IP 65                      |                            |  |  |
| Alimentation        | 1 battery-pack soit 7,2 Ah |                            |  |  |
| Poids               | 200 g                      |                            |  |  |
| Fréquence           | 863 – 870 MHz              |                            |  |  |
| Puissance           | 25 mW (14 dBm)             |                            |  |  |
|                     | Sigfox : 100 bits/s        |                            |  |  |
|                     | LoRaWAN : 300 bit/s à 1    | LO Kbit/s                  |  |  |
| Consommation        | Sigfox                     | LoRaWAN                    |  |  |
| Mode Tx             | 60 mA                      | 55 mA                      |  |  |
| Mode veille         | 45 μΑ                      | 45 μΑ                      |  |  |
| Mode Rx             | 50 mA                      | 25 mA                      |  |  |

# b. Fonctions Capteurs

|             | Plage                                                      | -40°C à +125 °C |
|-------------|------------------------------------------------------------|-----------------|
| Température | Résolution                                                 | 0,01°C          |
| remperature | Précision entre -25°C et +70°C ·<br>(Plage fonctionnement) | +/- 0.2°C       |
|             | Plage                                                      | 0 à 100 %RH     |
| Hygromátria | Résolution                                                 | 0,01 %RH        |
| nygrometne  | Précision entre 0 %RHC et 100 %<br>(Plage fonctionnement)  | RH +/- 2 %RH    |

# Boîtier

a. Encombrement

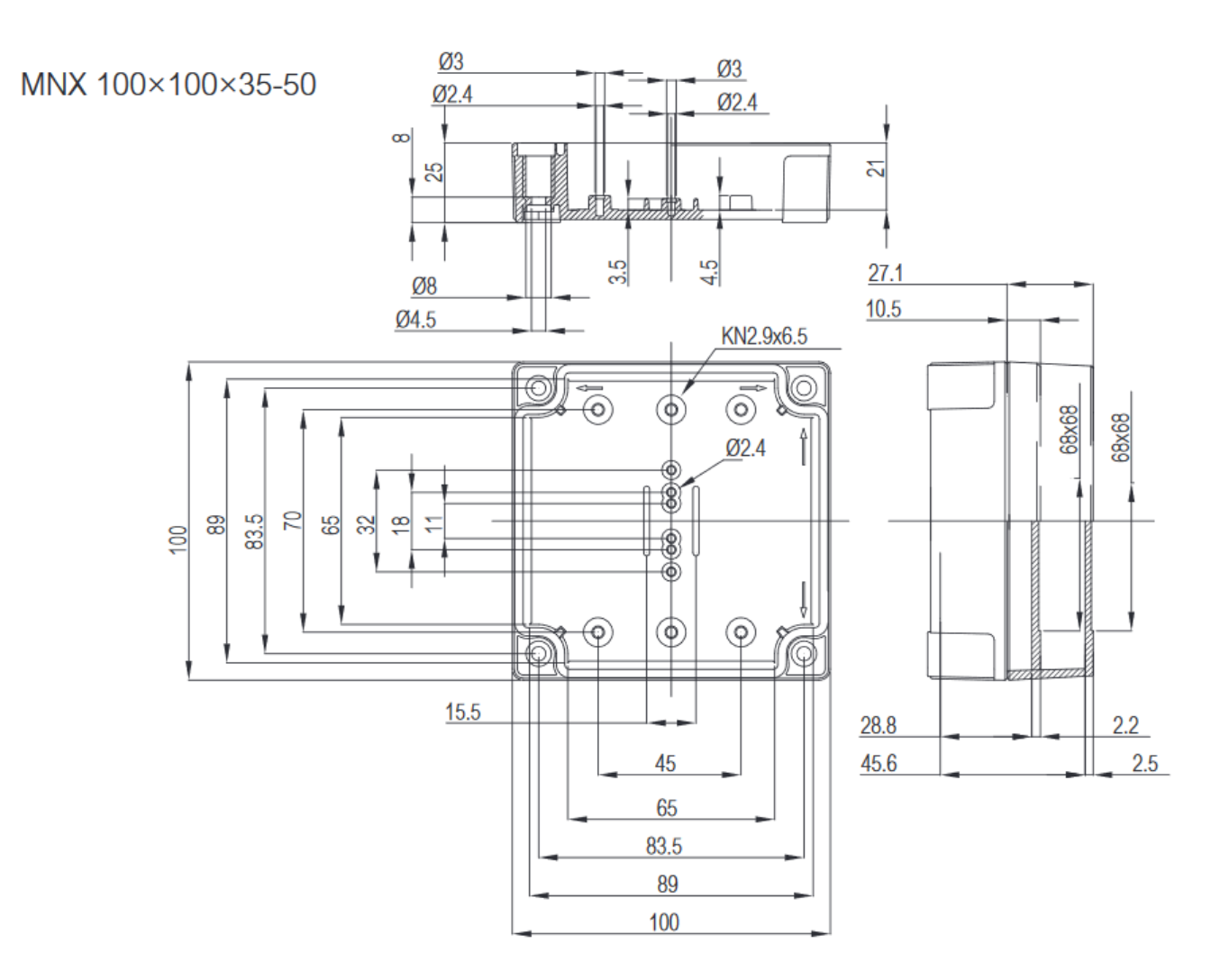

#### b. Installation

Les modems ACW-THO se fixent sur une paroi plane à l'aide des 4 trous de fixation disponibles à chaque coin du boitier.

Installer le modem à une hauteur minimale de 2m et non collé à la paroi, idéalement décalé au minimum de 20 cm Les câbles ne doivent pas dépasser 10m de longueur et doivent être blindés Pour des résultats optimaux, il est conseillé de la placer en hauteur et dégagée de tout obstacle métallique dans un rayon de 1 mètre si possible (voir figures ci-dessous). Pour information, l'antenne est intégrée dans le boitier.

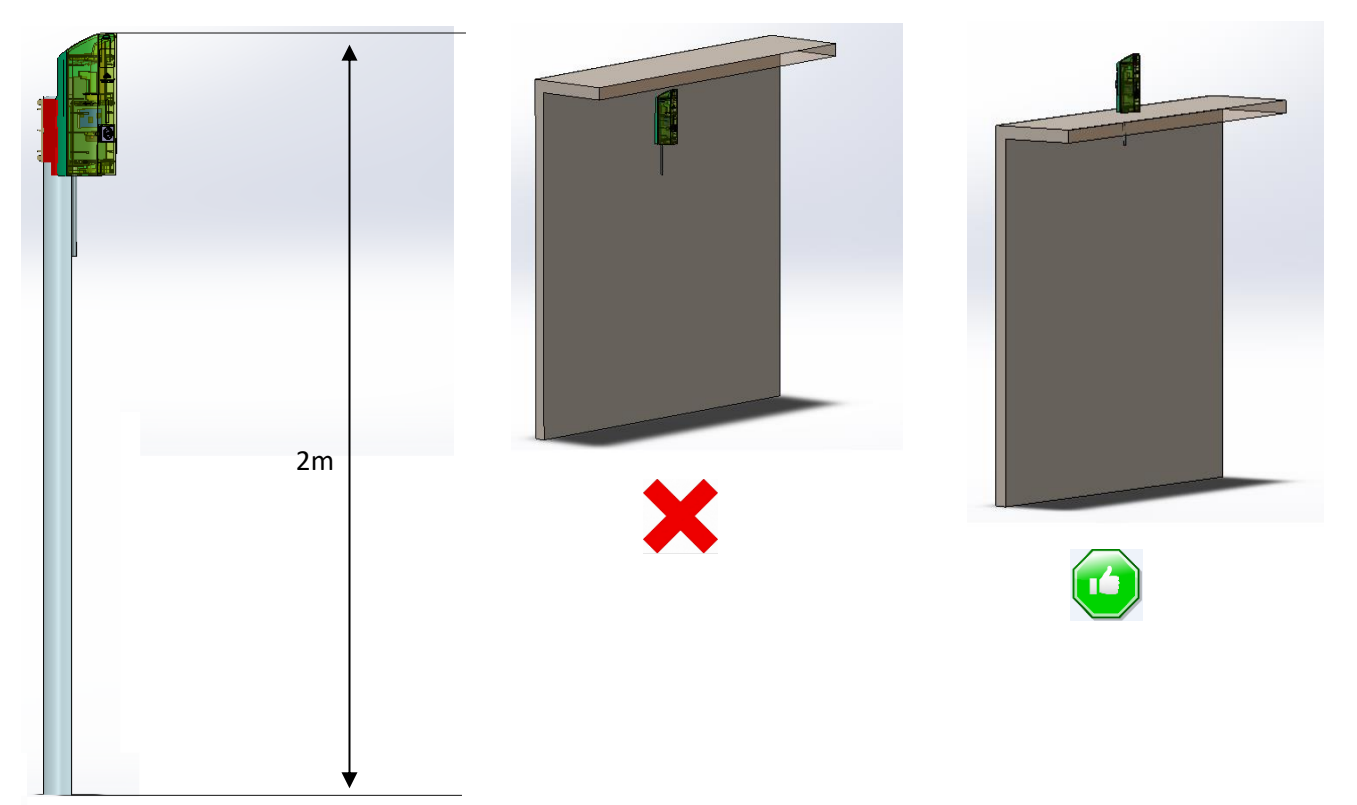

#### c. Identification

L'identifiant Sigfox ou LoRaWAN du produit est visible sur l'étiquette extérieure au dos du produit, à l'intérieur sur la carte électronique, et dans la barre de statut du configurateur ACW.

Pour les modems LoRaWAN les clés de communications sont automatiquement données par le réseau (appairage par « Over The Air Activation », ou OTAA).

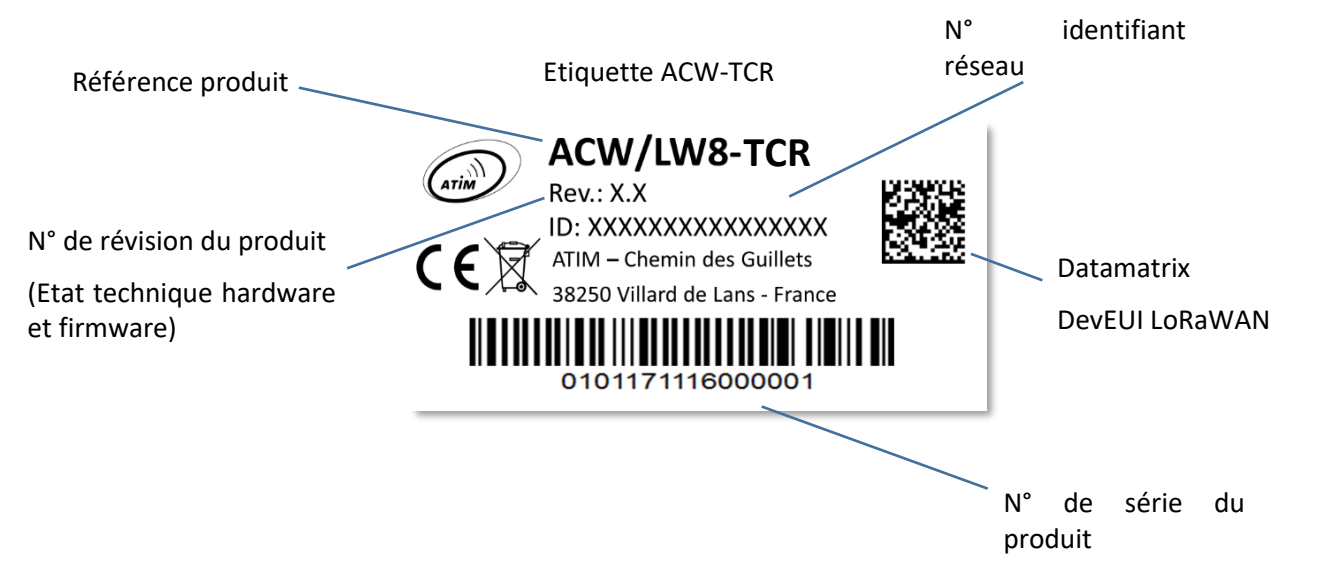

# **Fonctionnement**

#### a. Mode de fonctionnement

Le fonctionnement du ACW-TCR se partage entre différents modes :

- Mode exploitation : c'est le mode par défaut lors du démarrage du produit. Dans ce mode, le module envoie périodiquement des mesures en fonction de la configuration appliquée (si le produit n'a jamais été configuré, la configuration usine s'applique, cf. <u>Configuration usine</u>).
- **Mode veille profonde** : ce mode de veille permet principalement d'endormir le produit à partir de la mise sous tension du produit jusqu'à son installation sur site. Dans ce mode aucune fonction de mesure ou de communication radio n'est possible.
- Mode Configuration : ce mode est actif CINQ minutes après la sortie du mode veille profonde et autorise la configuration du produit en Bluetooth grâce au configurateur PC. De plus, des trames radio sont envoyées toutes les minutes (donc cinq trames) afin s'assurer de la bonne mise en service du produit. Après ces cinq minutes, le produit rentre en mode d'exploitation et le Bluetooth est désactivé (possibilité de le réactiver via Downlink).
- Mode appairage réseau : Ce mode est actif dès lors que le produit quitte le mode veille profonde et permet l'appairage à un réseau.
- Mode faute : Ce mode permet d'interrompre le fonctionnement normal du module lorsqu'un évènement critique se produit. La nature de l'évènement peut être multiple :
  - Batterie vide (moins de 2,2V sur la batterie)
  - Erreur sur le module radio •
  - Erreur lors des tests automatisés •
  - Erreur dans l'application •

L'entrée dans le mode faute est signalée par un clignotement ROUGE de la LED du produit

Si l'erreur ne provient pas du module radio, le produit enverra 3 trames radio toutes les 24 heures contenant le ou les codes erreurs (voir chapitre Format des trames pour les codes d'erreurs). De plus, le produit émettra un signal lumineux en fonction de la nature de l'évènement.

Une fois dans ce mode, le module doit être redémarré (en déconnectant puis reconnectant la pile, par commande en Downlink ou avec l'aimant) pour retrouver son fonctionnement normal.

À tout moment, il est possible d'identifier dans quel mode se trouve le produit en approchant un aimant moins de 2 secondes au niveau du marquage en losange sur le boitier. La led du produit s'éclairera dans l'une de ces couleurs suivant le mode :

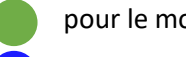

pour le mode exploitation

pour le mode de test

pour le mode veille profonde

pour le mode faute

pour le mode appairage réseau

#### b. Mise en service du produit

Dans la majorité des cas, l'ACW-TCR est mis en route avant livraison (packs de piles déjà connectés) puis est placé en veille profonde pour limiter la consommation.

Pour placer le produit dans son mode d'exploitation, approcher un aimant proche du marquage en losange sur le boitier pendant **6 secondes**. Durant ces six secondes, la led du produit doit clignoter en **BLANC** puis en **VERT** au terme des six secondes pour indiquer que le produit s'est bien mis en route.

L'ACW rentre alors en phase d'appairage au réseau. Durant cette phase, un signal lumineux **FUSCHIA** avec un effet de fondu indique que la phase de recherche est en cours.

En cas de succès de connexion, le produit émettra un signal lumineux suivant la qualité du réseau :

- Signal lumineux VERT : bonne qualité de réseau
- Signal lumineux JAUNE : qualité de réseau moyenne
- Signal lumineux **ORANGE** : qualité de réseau faible
- Signal lumineux BLANC : pas d'information sur la qualité réseau

Le module entrera alors dans son mode d'exploitation et commencera à remonter les informations au réseau en fonction de la configuration.

En cas d'échec de connexion (en LoRa uniquement), le produit se mettra en veille simple et effectuera une prochaine tentative d'appairage le jour suivant et ce tant qu'un réseau ne soit rejoint.

AVERTISSEMENT : Pour avoir l'information sur la qualité du réseau Sigfox, il est nécessaire de provisionner un Downlink. C'est celui-ci qui permettra de statuer sur la qualité du réseau. Le produit émet au démarrage un Uplink de test décrit dans le chapitre <u>Trame classique</u> (type de trame 0x02). Si un Downlink est provisionné l'information sur la qualité réseau sera alors remontée par l'ACW (signal lumineux). Si aucun Downlink n'est provisionné, l'ACW affichera alors toujours le signal lumineux <u>BLANC</u>.

#### c. Envoi d'une trame de test

Lorsque le produit est dans son mode d'exploitation (et uniquement dans ce mode), il est possible d'effectuer un envoi d'une trame de test (ce qui évite d'attendre la prochaine trame de mesure) incluant un échantillon de mesure.

Pour ce faire, il suffit d'approcher l'aimant jusqu'à l'extinction du signal lumineux VERT. La réussite de l'envoi de la trame de test sera indiquée par un signal lumineux CYAN.

#### d. Mise en veille profonde

Durant le transport ou le stockage du ACW-TCR, il est préférable de le placer dans son mode veille profonde afin de limiter une consommation inutile d'énergie.

Depuis n'importe quel mode de fonctionnement (sauf mode faute), approcher un aimant au niveau du marquage en losange sur le boitier pendant **6 secondes**.

Durant ces six secondes, la led du produit clignotera de la couleur correspondante au mode de fonctionnement puis la fin de la séquence sera indiquée par un fondu **BLANC** acquittant que le produit a bien été mis en veille. L'aimant peut donc être retiré.

#### e. Activité du module radio

Tout envoi de trame radio est indiqué par trois clignotements brefs de couleur VERTE de la led.

#### f. Dépassement de seuil

Lorsque des seuils ont été configurés à l'aide du configurateur et que les valeurs de mesures dépassent ces seuils, la led du produit émet un flash périodique **ORANGE** pour le notifier.

#### g. Système anti-fraude

Un mécanisme (bouton poussoir) est présent sur le produit afin de notifier toute ouverture du boitier durant le fonctionnement normal.

En temps normal, le boitier exerce une pression sur le bouton. Dès que le capot arrière est retiré, le bouton est relâché, déclenchant une alerte. Un signal lumineux indique que l'ouverture du boitier a bien été prise en compte.

De plus, si le module est connecté à un réseau, une trame d'alarme sera envoyée immédiatement à l'ouverture puis à la fermeture du boitier.

#### h. Substitution à l'aimant

Il est possible d'utiliser le bouton poussoir présent sur la carte du ACW-TCR pour réaliser les mêmes actions que l'aimant (mettre en service ou en veille le produit, activer/désactiver le Bluetooth).

Pour ce faire, ouvrir le boitier et exercer deux appuis simultanés sur le bouton poussoir. Un clignotement blanc indique que le bouton agit maintenant comme l'aimant (**bouton appuyé = aimant approché**, se référer aux chapitres <u>Mise en service du produit</u>, <u>Envoi d'une trame de test</u> et <u>Mise en veille profonde</u> plus haut pour savoir comment utiliser le bouton).

AVERTISSEMENT : Une fois les manipulations terminées, exercer à nouveau deux appuis simultanés sur le bouton pour qu'il retrouve sa fonction principale. Un clignotement blanc indique que la manipulation a réussi.

#### i. Passivation des piles

L'ACW-MR4 intègre une fonctionnalité de dépassivation des piles, permettant de limiter le phénomène de passivation des piles durant des phases prolongées de veille profonde. Cette fonctionnalité est automatiquement activée dès lors que le produit rentre dans son mode de veille profonde. Un réveil du produit sera alors effectué une fois par jour pour démarrer la séquence de dépassivation des piles, puis le produit retournera de lui-même en veille profonde.

# Configurateur ACW

a. Version de configurateur compatibles

| Pour un TCR avec version de logiciel applicatif suivant | Utiliser la version de Configurateur ACW |  |
|---------------------------------------------------------|------------------------------------------|--|
| Sigfox : V0.0.1                                         | VE 1.0 ou cupériour                      |  |
| LoRaWAN : V0.0.1                                        |                                          |  |

Téléchargez et installez le logiciel de configuration "setupACW.exe" à l'adresse :

#### http://www.atim.com/fr/support/telecharger/

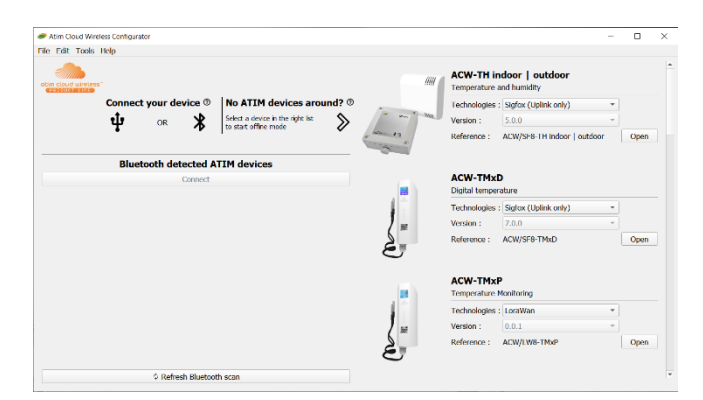

Lors du lancement du Configurateur ACW, la fenêtre d'attente s'affiche à l'écran.

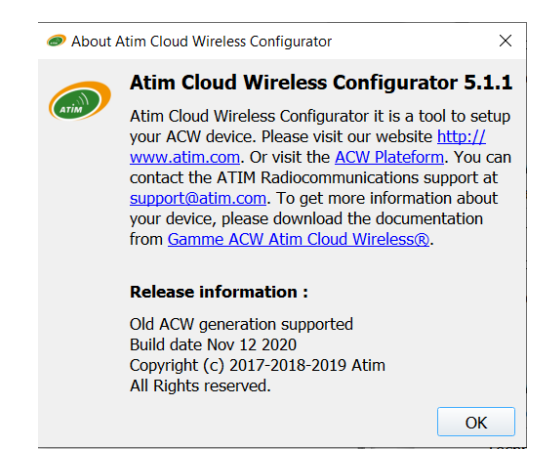

Cliquez sur « Help » en haut à gauche de la fenêtre puis sur « About » pour afficher le numéro de version du configurateur ACW.

L'appairage du ACW-TCR au configurateur peut se faire de deux façons :

- Par USB : ouvrir le boitier du ACW-TCR et le relier à un ordinateur avec un câble micro-USB.
- Par Bluetooth : s'assurer que le Bluetooth est activé

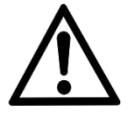

Ne pas laisser le produit connecté au configurateur (via USB ou Bluetooth) inutilement sous peine de dégrader de façon conséquente l'autonomie du produit.

#### b. Configuration du ACW-TCR

| Atim Clo                                                                 | oud Wireless Configurat   | tor                             | - + :                        |
|--------------------------------------------------------------------------|---------------------------|---------------------------------|------------------------------|
| File Edit Tools Help                                                     |                           |                                 |                              |
| ACW/SF8-TCR                                                              |                           |                                 | Sigfox (Bidirectional)       |
| Digital Cold Room temperature                                            |                           |                                 | è                            |
| Frame of Measurement                                                     | Temperature configuration |                                 |                              |
| Periods 1                                                                | Virtual Sensor therma     | l inertia 4                     | \$                           |
| Statement 1 H                                                            | The Virtual Temperature   | is calculated using the average | of the last 4 Digital Value. |
| Sampling 0h 15m 0s                                                       |                           | Digital Sensor                  | Virtual Sensor               |
| Data Logging                                                             | 8                         | ✓ Enabled                       | ✓ Enabled                    |
| Number of samples 4 2                                                    |                           | Threshold                       | ✓ Threshold                  |
| Depth of historic 1 3                                                    |                           | High 20.0 °C 🔷                  | High 7.0 °C                  |
| 4 way of 4 sample(s), sampling at 0h, 15m and 0s with a historic depth 1 |                           | Low 0,0 °C \$                   | Low -20,0 °C \$              |
| will be send every at in and om in 4 frame(s).                           |                           | Hysteresis +/- 0,5 °C 🗘         | Hysteresis +/- 0,0 °C 🗘      |
| General settings                                                         |                           | Duration 1 s                    | Duration 1 s                 |
| Keen alive period                                                        |                           | Threshold                       | Threshold                    |
| 4                                                                        |                           | High 20,0 %RH 🗘                 | High 20,0 %RH 🗘              |
| Timestamp Disable 5                                                      |                           | Low 0,0 %RH 🗘                   | Low 0,0 %RH 🗢                |
|                                                                          |                           | Hysteresis +/- 0,5 %RH 🗘        | Hysteresis +/- 0,5 %RH 🗘     |
| Time Settings                                                            |                           | Duration 1 s                    | Duration 1 s                 |
| 6                                                                        | Temperature calibration   |                                 |                              |
| mardi 2 juin 2020 16:39:07 CEST 0                                        | last T°C measured         | 23.91 °C                        | N/A                          |
|                                                                          | last numuuty medsuleu     | J7.2J 70111                     |                              |

#### Période d'émission et échantillons dans la trame

La période d'émission (1) correspond à l'intervalle de temps entre chaque envoi d'une trame de mesure. Cette période peut être configurée de 10 min à 255 h et sa valeur par défaut est 1 heure.

De plus, il est possible de configurer le nombre d'échantillons dans une trame (2). Ainsi, plusieurs mesures seront effectuées avant l'envoi de la trame qui contiendra toutes ces mesures.

Par exemple, avec une période de 60 minutes et un nombre d'échantillons de 4, une mesure sera effectuée toutes les 15 minutes et les 4 échantillons seront envoyés dans 4 trames toutes les heures. (4 Trames car produit Sigfox. Il faudrait 2 trames en LoRaWan)

Enfin, il est possible d'appliquer une redondance des données (3), ce qui veut dire que des échantillons ayant été envoyés dans la trame n-1, n-2 ou n-3 pourront être à nouveau envoyés dans la trame n à la suite des nouveaux échantillons de mesures (l'échantillon le plus récent en premier dans la trame et le moins récent en dernier).

Par exemple, pour une profondeur d'historique de 3, les données des 2 dernières trames seront envoyées, en plus des nouvelles données, dans la prochaine trame.

#### Période de la trame de vie

Une trame de vie peut être émise périodiquement (4). Cette trame contiendra la tension d'alimentation du produit. La valeur de cette période peut être configurée de 1 heure à 1 mois. Par défaut, la valeur est paramétrée à 4 jours.

#### Horodatage de la trame

Il est possible de désactiver/activer l'horodatage de toutes les trames radio (5).

AVERTISSEMENT : Cette option quand elle est activée monopolise 4 octets dans la trame qui ne pourront être utilisés pour des données utiles.

#### Horloge du produit

A chaque connexion au configurateur l'horloge du produit est mise à jour (basé sur l'horloge de l'ordinateur) et affiché (6). De plus, un décalage en secondes peut être appliqué si besoin.

#### Versions du produit

A la connexion avec le produit, le configurateur récupère toutes les versions logicielles du produit (logiciel du produit et logiciel du module radio) ainsi que l'identifiant réseau (7).

#### Configuration du capteur

Sur le ACW-TCR, Une seule sonde physique de température/hygrométrie peut être connecté. Cependant, l'intérêt du TCR réside dans l'activation (ou non) de la sonde virtuelle qui permet alors d'introduire une notion d'inertie aux mesures effectuées par la sonde physique.

En effet, les valeurs de la sonde virtuelle sont calculées en effectuant la moyenne des x dernières valeurs de la sonde physique.

On retrouve comme paramètres de configuration (8):

- L'activation/désactivation de la sonde physique/Virtuelle.
- La valeur d'inertie de la sonde virtuelle. C'est le choix du nombre de mesures de la sonde physique à prendre en compte pour le calcul des valeurs de la sonde virtuelle.

#### Exemple

Si on choisit 5, les mesures de température et d'hygrométrie de la sonde virtuelle seront calculées en effectuant la moyenne des 5 dernières mesures physiques de températures et d'hygrométrie.

De plus, une détection de seuil peut être activée sur chaque sonde pour détecter un seuil haut ou bas suivant une hystérésis et une durée de dépassement configurables. Lorsqu'une mesure atteindra un seuil, une trame radio sera envoyée (voir le chapitre <u>Trame d'alerte</u> pour le détail sur le format de la trame).

#### Validation de la configuration

Après avoir rempli tous les paramètres de configuration, il est impératif de cliquer sur le bouton « Apply to ACW » pour envoyer la configuration au produit (9).

Il est aussi possible à tout moment de lire la configuration actuelle du produit ce qui mettra à jour les paramètres sur le configurateur ou bien de remettre la configuration par défaut du produit.

#### c. Configuration usine

Paramètres de trames radio

- Période d'émission d'une trame radio : 10 minutes
- Nombre d'échantillons : 1
- Profondeur d'historique : 1

Paramètres généraux

- Période d'envoi de la trame de vie : 4 jours
- Timestamp : désactivé

Paramètres capteurs

Sonde 1 (physique)

- État : Activée
- Seuil : désactivé

Sonde 2 (virtuelle):

- État : Activée
- Valeur d'inertie : 5
- Seuil : désactivé

#### d. Mise à jour des ACW

Lorsque que l'on est connecté en Bluetooth Low Energy au produit, il est possible de mettre à jour les différents logiciels qui le compose.

Pour ce faire, il faut aller dans le menu Tools->Updater (CTRL+U)

| Atim Cloud Wireless Configurator                                                       |       | - + ;            | × |
|----------------------------------------------------------------------------------------|-------|------------------|---|
| File Edit Tools Help                                                                   |       |                  |   |
| Updater Tool                                                                           |       |                  |   |
|                                                                                        |       | im               |   |
|                                                                                        |       |                  |   |
| List of Available update                                                               |       |                  |   |
| Firmware : ARM BLE 0.0.1 //home/vouen/workspace/acw3 ble/Project/GCC/bin/acw3 ble.srec |       |                  |   |
| Bootloader : BootAtim                                                                  |       |                  |   |
|                                                                                        |       |                  |   |
| Arm                                                                                    |       | $\triangleright$ |   |
|                                                                                        |       |                  |   |
|                                                                                        |       | _                |   |
| Bootloader : BootAtim //home/youen/workspace/acw_tmxp/acw_tmxp.srec                    |       | ⊳                |   |
|                                                                                        |       |                  |   |
|                                                                                        |       |                  |   |
| 33%                                                                                    |       |                  | ň |
|                                                                                        |       |                  | i |
| SeearkeyFile :<br>Connect Mode : 0                                                     |       |                  | 1 |
| Encrypted : 0                                                                          |       |                  |   |
| Leading firmware data from file [OK]                                                   |       | -                | 4 |
| Loading infrare data from neLON<br>Number of Segments: 1                               |       |                  |   |
| Base memory address: 0x10059800<br>Total data size: 37904 bytes                        |       |                  |   |
| Trying to reset the module                                                             |       |                  |   |
| Connecting to target bootloader                                                        |       |                  |   |
| Erasing 37904 bytes starting at 0x10059800                                             |       |                  |   |
| [OK]<br>Programming 37904 bytes starting at 0x10059800                                 |       |                  |   |
| ······································                                                 |       |                  | 2 |
|                                                                                        | ⊠ Clo | e Tool           |   |

# Format des trames

#### a. Sigfox et LoRaWAN

| Trame Uplink     |                                |  |         |  |
|------------------|--------------------------------|--|---------|--|
| Octet 1          | Octet 2                        |  | Octet n |  |
| En-tête de trame | Données spécifiques à la trame |  |         |  |

On peut différencier trois types de trames :

- Trame classique ; Nouvelle génération : Très proche des anciennes trames, la différence est que l'on peut activer le timestamp. Ce sont par exemple la trame de vie, la trame d'erreur, la réponse aux trames de configuration, ... Ces dernières trames sont communes à tous les ACWs mais, il est aussi possible d'avoir d'autres trames indépendantes pour chacun des ACWs.
- Trame mesure ; Nouvelle génération : Ces trames sont constituées des échantillons des différentes valeurs de chacune des voies que peut relever un ACW. Au préalable le nombre d'échantillons et la profondeur de l'historique seront insérés dans l'en-tête.

**Notes** : Le nombre d'échantillons et la profondeur de l'historique sont en commun pour toute les voies de la trame.

• Trame d'alerte (dépassement de seuil) ; Nouvelle génération : Ces trames regroupent une trame classique et une trame de mesure. Elles sont constituées d'un header prévenant qu'un seuil a été dépassé, suivi des échantillons de chacune des voies pour lesquelles un seuil a été dépassé.

| Octet 1 - en-tête             |                                          |                     |                |       |        |         |       |
|-------------------------------|------------------------------------------|---------------------|----------------|-------|--------|---------|-------|
| Bit 7                         | Bit 6                                    | Bit 5               | Bit 4          | Bit 3 | Bit 2  | Bit 1   | Bit 0 |
| Nouvelle<br>génération<br>= 1 | Horodatage = 1 - activé<br>0 - désactivé | Trame<br>mesure = 0 | Réservé<br>= 0 |       | Type d | e trame |       |

#### Trame classique

Si le Timestamp est activé, 4 octets avec la valeur du Timestamp seront précédés de l'en-tête (octet 1).

#### Les différents types de trames

| Type de trame | Taille de la donnée | Descriptions                                                                                                    |
|---------------|---------------------|----------------------------------------------------------------------------------------------------|
| 0x00          |                     | Réservé                                                                                                    |
| 0x01          | 4 octets            | Trame de vie.                                                                                                    |
| 0x02          | 0 octets            | Demande de downlink pour test réseau.                                                                                           |
| 0x03          |                     | Réservé                                                                                                    |
| 0x04          |                     | Réservé                                                                                                    |
| 0x05          | 1 octet             | Trame de test avec compteur.                                                                                                    |
| 0x06          | Variable            | (Cfg box) Réponse à une trame de configuration.                                                                                 |
| 0x07          | Variable            | (Cfg box) Réponse à une trame de commande.                                                                                      |
| 0x08          | Variable            | (Cfg box) Réponse à une trame erronée.                                                                                          |
| 0x09          |                     | Réservé                                                                                                    |
| 0x0a          |                     | Réservé                                                                                                    |
| 0x0b          |                     | Réservé                                                                                                    |
| 0x0c          |                     | Réservé                                                                                                    |
| 0x0d          | Variable            | Trame d'alerte de mesure (dépassement de seuil ou retour à la normal),<br>suivi de l'échantillon de chacune des voies en alerte |
| 0x0e          | Variable            | Erreur et alarme générale                                                                                                    |
| 0x0f          | Variable            | Sous trame pour ACW. En fonction de l'ACW                                                                                       |

#### Trame de mesure

| Octet 1 - En-tête          |                                       |      |                    |                       |        |                      |            |  |  |  |
|----------------------------|---------------------------------------|------|--------------------|-----------------------|--------|----------------------|------------|--|--|--|
| Bit7                       | Bit6                                  | Bit5 | Bit4               | Bit3                  | Bit2   | Bit1                 | BitO       |  |  |  |
| Nouvelle génération =<br>1 | nération = Timestamp Trame mesure = 1 |      | Profondeur d<br>(- | le l'historique<br>1) | Nombre | d'échanti<br>Max : 8 | llons (-1) |  |  |  |
|                            |                                       |      | Max : 4            |                       |        |                      |            |  |  |  |

Si le Timestamp est activé, 4 octets avec la valeur du Timestamp seront précédés de l'en-tête (octet 1).

AVERTISSEMENT : Si le champ profondeur d'historique ou Nombres d'échantillons est supérieur à 1, la période d'émission d'une trame (en minutes) sera ajoutée à la suite de l'en-tête et occupera 2 octets (encodage Big Endian, MSB en premier)

Pour chacune des voies, un en-tête est inséré à la suite et se constitue de la manière suivante :

| En-tête Voie               |      |      |      |      |         |        |      |  |  |
|----------------------------|------|------|------|------|---------|--------|------|--|--|
| Bit7                       | Bit6 | Bit5 | Bit4 | Bit3 | Bit2    | Bit1   | BitO |  |  |
| Réservé = 0 Numéro de voie |      |      |      |      | Type de | mesure |      |  |  |

#### Type de mesure possible:

| Type de<br>mesure | Unités | Taille de la donnée                    | Type de la<br>donnée | Descriptions                                                                                                    |
|-------------------|--------|----------------------------------------|----------------------|----------------------------------------------------------------------------------------------------|
| 0x08              | c°C    | 2 octets ( <b>Big Endian</b> -<br>MSB) | Entier signé         | <ul> <li>Température en centième de Degré Celsius</li> <li>Résolution: 0.01°C</li> <li>Valeur max: 125°C</li> <li>Valeur min: -40°C</li> </ul>                                   |
| 0x09              | %RH    | 2 octets ( <b>Big Endian</b> -<br>MSB) | Entier signé         | <ul> <li>Hygrométrie en centième de pourcentage d'humidité relative (%RH)</li> <li>➢ Résolution: 0.01 %RH</li> <li>➢ Valeur max: 100 %RH</li> <li>➢ Valeur min: 0 %RH</li> </ul> |

Suivent ensuite les données du ou des échantillons de mesure (en fonction de la configuration du produit). Le nombre d'octets envoyés peut être déterminé de la manière suivante :

(Taille en octets de la mesure) \* (nombre d'échantillons) \* (profondeur d'historique)

**Exemple :** Par exemple, pour le type de mesure 0x08 (la taille d'une valeur est de deux octets) avec une profondeur d'historique de 2 et un nombre d'échantillons de 3, la taille des données à lire serait de 12 octets (2x2x3).

#### Trame d'alerte de mesure

| Octet 1 - En-tête             |           |                     |                |      |          |               |      |  |  |  |
|-------------------------------|-----------|---------------------|----------------|------|----------|---------------|------|--|--|--|
| Bit7                          | Bit6      | Bit5                | Bit4           | Bit3 | Bit2     | Bit1          | Bit0 |  |  |  |
| Nouvelle<br>génération<br>= 1 | Timestamp | Trame<br>mesure = 0 | Réservé<br>= 0 |      | Trame d' | alerte = 0x0d |      |  |  |  |

Si le Timestamp est activé, 4 octets avec la valeur du Timestamp seront précédés de l'en-tête (octet 1).

Pour chacune des voies en alerte, un en-tête est inséré et se constitue de la manière suivante:

| En-tête Voie                 |      |      |      |      |         |        |      |  |  |
|------------------------------|------|------|------|------|---------|--------|------|--|--|
| Bit7                         | Bit6 | Bit5 | Bit4 | Bit3 | Bit2    | Bit1   | BitO |  |  |
| Type d'alerte Numéro de voie |      |      |      |      | Type de | mesure |      |  |  |

Le champ **type d'alerte** permet d'identifier si c'est un dépassement du seuil haut, du seuil bas ou un retour entre les seuils.

Ces valeurs sont définies de la façon suivante :

| Valeur | Description               |
|--------|---------------------------|
| 0x00   | Retour entre les seuils   |
| 0x01   | Dépassement du seuil haut |
| 0x02   | Dépassement du seuil bas  |
| 0x03   | Réservé                   |

Le champ **type de mesure** est ici identique à celui de la trame de mesure (soit 0x08 ou 0x09 en hexadécimal pour le ACW-TCR).

L'échantillon ayant provoqué l'alerte est alors inséré à la suite (avec un encodage en Big Endian – MSB en premier)

#### Trame de vie

La trame de vie est envoyée à intervalle régulier selon la configuration appliquée (par défaut 4 jours) et contient les niveaux de batterie du produit à vide (le produit ne fait rien) et en charge (le produit est en train d'émettre une trame radio).

| Octet 1 - En-tête          |                  |                     |             |      |          |            |      |  |  |  |
|----------------------------|------------------|---------------------|-------------|------|----------|------------|------|--|--|--|
| Bit7                       | Bit6             | Bit5                | Bit4        | Bit3 | Bit2     | Bit1       | Bit0 |  |  |  |
| Nouvelle<br>génération = 1 | Timestamp<br>= 0 | Trame<br>mesure = 0 | Réservé = 0 |      | Trame de | vie = 0x01 |      |  |  |  |

A la suite de cet en-tête se retrouve 4 octets, 2 pour le niveau de batterie à vide et 2 pour le niveau de batterie en charge.

La trame se découpe donc comme suit : 0xAABBBBCCCC

0xAA étant l'en-tête de la trame (toujours égal à 0x81), 0xBBBB le niveau de batterie à vide (valeur en millivolts, codage MSB) et 0xCCCC le niveau de batterie en charge (valeur en millivolts, codage MSB)

#### Exemple : 0x81 0d24 0c68

<mark>0d24</mark> : niveau de batterie à vide = 3364 mV soit 3.364 V

0c68 : niveau de batterie en charge = 3176 mV soit 3.176 V

#### Trame d'erreur et d'alarme générale

|                               | Octet 1 - En-tête |                     |             |      |            |             |      |  |  |  |  |
|-------------------------------|-------------------|---------------------|-------------|------|------------|-------------|------|--|--|--|--|
| Bit7                          | Bit6              | Bit5                | Bit4        | Bit3 | Bit2       | Bit1        | Bit0 |  |  |  |  |
| Nouvelle<br>génération =<br>1 | Timestamp         | Trame<br>mesure = 0 | Réservé = 0 |      | Trame d'er | reur = 0x0e |      |  |  |  |  |

Si le Timestamp est activé, 4 octets avec la valeur du Timestamp seront précédés de l'en-tête (octet 1).

Pour chacun des messages d'erreur, un en-tête est inséré et se constitue de la manière suivante :

| En-tête message d'erreur |               |      |      |         |                 |      |      |  |  |
|--------------------------|---------------|------|------|---------|-----------------|------|------|--|--|
| Bit7                     | Bit6          | Bit5 | Bit4 | Bit3    | Bit2            | Bit1 | Bit0 |  |  |
| Ind                      | ex du message |      |      | Longueu | ır message d'er | reur |      |  |  |

Le champ index du message permet de hiérarchiser les messages lorsque plusieurs erreurs se produisent.

Le champ **longueur du message d'erreur** indique la taille en octets du message d'erreur.

L'octet suivant permet d'identifier la nature de l'erreur ou de l'alarme survenue :

| Code<br>d'erreur | Nature de l'erreur                  | Description                                                                        |
|------------------|-------------------------------------|------------------------------------------------------------------------------------|
| 0x81             | ERR_UNKNOWN                         |                                                                                    |
| 0x82             | ERR_BUF_SMALLER                     | Le tableau de données est plein, impossible d'y écrire des données supplémentaires |
| 0x83             | ERR_DEPTH_HISTORIC_OUT_OF_R<br>ANGE | La profondeur d'historique est trop grande ou trop petite pour la trame            |
| 0x84             | ERR_NB_SAMPLE_OUT_OF_RANG<br>E      | Le nombre d'échantillon est trop grand ou trop petit pour la trame                 |
| 0x85             | ERR_NWAY_OUT_OF_RANGE               | Le nombre de voie dans l'entête de la trame est trop grand ou trop petit           |
| 0x86             | ERR_TYPEWAY_OUT_OF_RANGE            | Le type de mesure dans l'entête de la trame est trop grand ou trop petit           |
| 0x87             | ERR_SAMPLING_PERIOD                 | Mauvaise structure de période d'échantillonnage                                    |
| 0x88             | ERR_SUBTASK_END                     | Fin d'une sous tache après être sortie d'une boucle infinie                        |
| 0x89             | ERR_NULL_POINTER                    | Pointeur avec valeur "NULL"                                                        |
| 0x8A             | ERR_BATTERY_LEVEL_DEAD              | Niveau de batterie critique                                                        |
| 0x8B             | ERR_EEPROM                          | EEPROM est corrompue                                                               |
| 0x8C             | ERR_ROM                             | ROM est corrompue                                                                  |
| 0x8D             | ERR_RAM                             | RAM est corrompue                                                                  |
| 0x8E             | ERR_ARM_INIT_FAIL                   | L'initialisation du module radio a échoué                                          |
| 0x8F             | ERR_ARM_BUSY                        | Le module est déjà occupé (possiblement non initialisé)                            |
| 0x90             | ERR_ARM_BRIDGE_ENABLE               | Le module est en mode bridge, impossible d'envoyer des données par radio           |
| 0x91             | ERR_RADIO_QUEUE_FULL                | La file de la radio est pleine                                                     |
| 0x92             | ERR_CFG_BOX_INIT_FAIL               | Erreur lors de l'initialisation de la black box                                    |
|                  |                                     |                                                                                    |
| 0x93             | ERR_KEEP_ALIVE_PERIOD               | Mauvaise structure de période de trame de vie                                      |
| 0x94             | ERR_ENTER_DEEP_SLEEP                | Le produit est passé en mode veille profonde                                       |

| 0x95 | ERR_BATTERY_LEVEL_LOW     | Niveau de batterie faible                                                |
|------|---------------------------|--------------------------------------------------------------------------|
| 0x96 | ERR_ARM_TRANSMISSION      | Une transmission a été initialisé mais une erreur est survenue           |
| 0x97 | ERR_ARM_PAYLOAD_BIGGER    | La taille du message est trop grande par rapport à la capacité du réseau |
| 0x98 | ERR_RADIO_PAIRING_TIMEOUT | Impossible de s'appairer à un réseau avant le temps imparti              |
| 0x99 | ERR_SENSORS_TIMEOUT       | Un timeout a été atteint sur le capteur                                  |
| 0x9A | ERR_SENSOR_STOP           | Le capteur n'a pas retourné de valeur lors d'une lecture                 |
| 0x9B | ERR_SENSORS_FAIL          | Le capteur a cessé de fonctionner                                        |
| 0x9C | ERR_BOX_OPENED            | Ouverture du boitier                                                     |
| 0x9D | ERR_BOX_CLOSED            | Fermeture du boitier                                                     |

Seuls les codes 0x8A et 0x95 sont suivi de données supplémentaires correspondant au niveau de batterie en millivolts. Cette valeur est codée sur deux octets, l'octet de poids fort en premier (MSB)

Avertissement : pour les codes allant de 0x81 à 0x92, le produit entrera dans son mode FAUTE et n'assurera plus sa fonction de mesure. Pour les codes allant de 0x93 à 0x9D, ceux-ci correspondent uniquement à des alarmes, le produit continue donc de fonctionner normalement.

#### b. Exemples de trames

#### Trame de mesure

Avec l'horodatage de désactivé, pas d'historique et un nombre d'échantillon de 1 :

| Octet 1                                                                                    | Octet 2                                              | Octet 3 | Octet 4 | Octet 5                                              | Octet<br>6 | Octet<br>7 | Octet 8                                                        | Octet<br>9 | Octet<br>10 | Octet 11                                                       | Octet<br>12 | Octet<br>13 |
|--------------------------------------------------------------------------------------------|------------------------------------------------------|---------|---------|------------------------------------------------------|------------|------------|----------------------------------------------------------------|------------|-------------|----------------------------------------------------------------|-------------|-------------|
| 0xA0<br>(trame de<br>mesure nouvelle<br>génération, pas<br>d'historique, 1<br>échantillon) | 0x08<br>(voie 0, type de<br>mesure :<br>température) | 0x08    | 0x85    | 0x09<br>(voie 0, type de<br>mesure :<br>hygrométrie) | 0x17       | 0xDE       | Ox18<br>(voie 1 virtuelle,<br>type de mesure :<br>température) | 0x01       | 0x2C        | 0x19<br>(voie 1 virtuelle,<br>type de mesure :<br>hygrométrie) | 0x21        | 0x54        |

• La sonde sur la voie 0 renvoie des valeurs de 0x0885 (21.81°C) pour la température et 0x17DE (61.10 %RH)

• La sonde Virtuelle (valeur calculée en fonction des valeurs de la sonde sur la voie 0) sur la voie 1 renvoie des valeurs de 0x012C (3°C) pour la température et 0x2154 (85.32 %RH)

Note : Cet exemple est valable pour le produit avec un module LoRaWan. Dans le cas de Sigfox, la taille d'un uplink est de 12Octets et donc cet trame est divisé en deux dans le cas d'un produit Sigfox.

| Octet 1 (                                                                                                  | Octet                                         | Octet                                                                    | Octet | Octet | Octet | Octet | Octet                                                                    | Octet | Octet | Octet | Octet | Octet                                                                                       | Octet | Octet | Octet | Octet | Octet                                                                                       | Octet | Octet | Octet | Octet |
|----------------------------------------------------------------------------------------------------|-----------------------------------------------|--------------------------------------------------------------------------|-------|-------|-------|-------|--------------------------------------------------------------------------|-------|-------|-------|-------|---------------------------------------------------------------------------------------------|-------|-------|-------|-------|---------------------------------------------------------------------------------------------|-------|-------|-------|-------|
|                                                                                                    | 2 - 3                                         | 4                                                                        | 5     | 6     | 7     | 8     | 9                                                                        | 10    | 11    | 12    | 13    | 14                                                                                          | 15    | 16    | 17    | 18    | 19                                                                                          | 20    | 21    | 22    | 23    |
| 0xA1 (<br>(trame de (<br>mesure de )<br>nouvell de s<br>généra tion,<br>pas d'histo<br>rique, 2<br>échanti | 0x003<br>C<br>(pério<br>de<br>d'émis<br>sion) | 0x08<br>(voie<br>0,<br>type<br>de<br>mesu<br>re<br>:tem<br>pérat<br>ure) | 0x01  | 0x2C  | 0x08  | 0xA4  | 0x09<br>(voie<br>0,<br>type<br>de<br>mesu<br>re<br>:hygr<br>omét<br>rie) | 0x22  | 0x13  | 0x17  | OxDE  | 0x18<br>(voie<br>1<br>sonde<br>virtuel<br>le<br>type<br>de<br>mesur<br>e<br>:temp<br>ératur | 0x01  | 0x38  | 0x01  | 0x86  | 0x19<br>(voie<br>1<br>sonde<br>virtuel<br>le<br>type<br>de<br>mesur<br>e<br>:hygro<br>métri | 0x21  | 0xD9  | 0x20  | OxEE  |

Maintenant avec un nombre d'échantillons de 2 :

Les octets 2 et 3 indique la période d'émission, ici 60 minutes (donc un échantillon est mesuré toute les 30 minutes).

- Pour la voie 0 (sonde physique) :
  - Le premier échantillon est 0x012C (3°C) / 0x2213 (8723 %RH)
  - Le second est 0x08A4 (22.12°C) / 0x17DE (61.10 %RH)
- Pour la voie 1 (sonde virtuelle)
  - Le premier échantillon est 0x0138 (3.12°C) / 0x21D9 (8665 %RH)
  - Le second 0x0186 (3.9°C) / 0x20EE (8430 %RH)

#### Trame d'alerte de mesure

#### Pour un dépassement de seuil haut sur la voie 1 (sonde virtuelle), la trame sera:

| Octet 1                              | Octet 2                                               | Octet 3 | Octet 4 |
|--------------------------------------|-------------------------------------------------------|---------|---------|
| 0x8D                                 | 0x58                                                  | 0x02    | 0xC9    |
| (Trame d'alerte nouvelle génération) | (Dépassement seuil haut voie 1, mesure de température |         |         |

L'échantillon ayant déclenché le seuil vaut 0x02C9 (7.13 °C)

# Downlink

Cette fonctionnalité est disponible sur ACW-TCR remplissant les conditions suivantes :

|                 | Software applicatif | Firmware radio |
|-----------------|---------------------|----------------|
| Version SIGFOX  | V0.0.1              | V5.9.3.2       |
| Version LoRaWAN | V0.0.1              | V5.1.1         |

Le fonctionnement du Downlink est expliqué dans le document ATIM\_ACW-DLConfig\_UG\_FR\_v1.4, relatif à la version V1.2.0 du Protocole Downlink ATIM (voir ce document pour tous les paramètres et commandes communs à tous les produits).

Les paramètres propres aux ACW-TCR sont les suivants :

a. Configuration des paramètres de la trame (période d'envoi, nombre d'échantillon..)

| Code paramètre | Taille de la trame | Index     | Valeur paramètre | Valeur paramètre | Valeur paramètre |
|----------------|--------------------|-----------|------------------|------------------|------------------|
| (Octet 1)      | (Octet 2)          | (Octet 3) | (octet 4)        | (octet 5)        | (octet 6)        |
| 0xD4           | 0x04               | 0x00      | 0b00YY0ZZZ       | 0xYY             | 0xZZ             |

Pour l'octet 4, les deux bits YY correspondent à la valeur de la profondeur d'historique -1 (max = 3) et les trois bits ZZZ correspondent au nombre d'échantillon par trame -1 (max = 7).

Les octets 5 et 6 correspondent à la période d'envoi d'une trame (=0xZZYY) allant de 1 minutes à 255 heures (15300 minutes).

Exemple : Octet 4 = 0x13

4 échantillons par trame + ajout des quatre échantillons envoyés à la trame précédente.

Octet 5 = 0x3C et octet 6 = 0x00

Période d'envoi = 0x003C = 60 minutes

#### b. Configuration de la sonde virtuelle

| Code paramètre (Octet 1) | Valeur paramètre (Octet 2)                                                                                 |
|--------------------------|----------------------------------------------------------------------------------------------------|
| 0x1B                     | [0x02 0x0A] :                                                                                              |
|                          | Nombre d'échantillons physique de la sonde 1 pris en compte pour la génération de l'échantillon virtuelle. |

Exemple: Octet2 = 5. Les valeurs de températures de d'hygrométries de la sonde virtuelle seront calculées en faisant la moyenne des 5 dernières valeurs de la sonde physique

#### c. Nombre de sondes

| Code paramètre (Octet 1) | Valeur paramètre (Octet 2)                                                       |
|--------------------------|----------------------------------------------------------------------------------|
| 0x17                     | 0x00 = aucune sonde activée                                                      |
|                          | 0x01 = seulement sonde 1 activée (sonde physique)                                |
|                          | 0x11 = les deux sondes sont activées (sonde 1 : physique et sonde 2 : virtuelle) |

**Note** : la valeur 0x10 (seulement sonde virtuelle) n'est pas possible, car la sonde 2 virtuelle a besoin des valeurs de la sonde 1 physique pour fonctionner.

#### d. Configuration des seuils

| Code para<br>(Octet 1) | amètre | Taille trame<br>octet 2 | Index<br>octet 3 | Octet<br>4 | Octet<br>5 | Octet<br>6 | Octet<br>7 | Octet<br>8 | Octet<br>9 | Octet<br>10 |
|------------------------|--------|-------------------------|------------------|------------|------------|------------|------------|------------|------------|-------------|
| 0xD5<br>sonde 1)       | (seuil | 0x08                    | 0x00             | Valeur s   | euil haut  | Valeur s   | euil bas   | Hystérés   | sis        | Durée       |
| 0xD6<br>sonde 2)       | (seuil |                         |                  |            |            |            |            |            |            |             |

Champ valeur seuil haut : température en centièmes de °C déclenchant le seuil haut (encodage Little Endian) Champ valeur seuil bas : température en centièmes de °C déclenchant le seuil bas (encodage Little Endian) Champ hystéresis : marge d'incertitude des seuils en centièmes de °C (encodage Little Endian) Champ durée : durée d'attente minimum avant déclenchement de l'alerte à la suite du dépassement de seuil

# e. Codes réservés pour évolutions futures

| Code paramètre (Octet 1) | Valeur paramètre (Octet 2) |
|--------------------------|----------------------------|
| 0x10                     | 0x08                       |
| 0x11                     | 0x00                       |

ATTENTION : NE PAS CHANGER CES VALEURS

# Support technique

Pour tous renseignements ou problèmes techniques, vous pouvez contacter notre support technique :

https://www.atim.com/fr/support-technique/